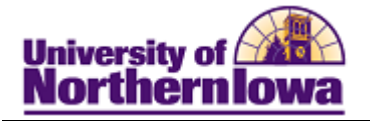

## Adding a Student to a Student Group

**Purpose:** Students may be added to Student Groups for various reasons. These instructions show how to add a student to a student group (ADFL: AD Foreign Language Requirement Satisfied) to indicate the requirement for foreign language has been met.

| Step | Action                                                                                                    |
|------|----------------------------------------------------------------------------------------------------|
| 1.   | Navigate to the Student Groups page. Select Main Menu > Student Admissions >Application Entry > Academic Information > Student GroupsNote:You may wish to add this page to your Favorites for easier access.                                                                                                    |
|      | $\begin{tabular}{lllllllllllllllllllllllllllllllllll$                                                                                                    |
|      | Student Groups Enter any information you have and click Search. Leave fields blank for a list of all values. Find an Existing Value                                                                                                    |
|      | Maximum number of rows to return (up to 300):   Application Nbr:   begins with    ID:   begins with    ID:   begins with    Academic Institution:   =   UNICS   Academic Career:   =   UNICS   Academic Career:   =   UNICS   Academic Career:   =   UNICS   Academic Career:   =   UNICS   Academic Career:   =   UNICS   Academic Career:   =   UNICS   Campus ID:   begins with    Include History   Correct History   Case Sensitive     Search   Clear |
| 2.   | Enter search criteria. Click the Search button.                                                                                                    |
|      | Result: Student Groups page displays.                                                                                                    |

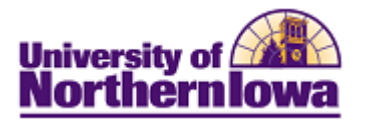

| Use the Look up button to populate the Student Group field, or enter A<br>Student Groups<br>Find View AF First tof 1 Show next row (inactive betton) (Alt+.)<br>Academic Institution: UNICS University of Northern Iowa<br>Student Groups<br>Find View AF First tof 1 Show next row (inactive button) (Alt+.)<br>Find View AF First tof 1 Show next row (inactive button) (Alt+.)<br>Student Group:<br>Find View AF First tof 1 Show next row (inactive button) (Alt+.)<br>Find View AF First tof 1 Show next row (inactive button) (Alt+.)<br>Find View AF First tof 1 Show next row (inactive button) (Alt+.)<br>Student Groups<br>Find View AF First tof 1 Show next row (inactive button) (Alt+.)<br>Find View AF First tof 1 Show next row (inactive button) (Alt+.)<br>Comments<br>Comments<br>Comments<br>Click the Save button.<br>Result: The Student Group is added.<br>Student Groups<br>Find View AF First tof 1 of 1<br>Academic Institution: UNICS University of Northern Iowa<br>Student Group: ADFL AD FOREIGN LANG REQ SATISFED                                                                           | tton to populate the <i>Student Group</i> field, or           |                  |
|----------------------------------------------------------------------------------------------------|---------------------------------------------------------------|------------------|
| Student Groups         Find View All First I for 1 Show next row (inactive button) (All+.)         Academic Isetitution:         University of Northern Iowa         *student Group:         Find View All First I of 1 Show next row (inactive button) (All+.)         *student Group:         Find View All First I of 1 Show next row (inactive button) (All+.)         *student Group:         Find View All First I of 1 Show next row (inactive button) (All+.)         *Effective Date:         *student Group:         Last Update DateTime:         Update DateTime:         Update DateTime:         Update DateTime:         Update DateTime:         Update DateTime:         Update DateTime:         Update DateTime:         Update DateTime:         Update DateTime:         Update Display         Include History         Click the Save button.         Result:       The Student Group is added.         Student Groups         Find   View All First I for 1         Academic Institution:       UNCS         University of Northern Iowa         *Student Group:       AD FOREION LANG REO SATISFED |                                                               | enter ADFL       |
| Find   View All First 1 for 1 Show next row (inactive button) (All+.)         Academic Isstitution:       University of Northern Iowa         *Student Group:       Find   View All First 1 + of + Show next row (inactive button) (All+.)         *Effective Date:       *Status:         Comments       *Status:         Last Update Date/Time:       Updated By:       Type:         Save       Return to Search       Notify       Update/Display       Include History       Correct Hist         Click the Save button.       Result:       The Student Group is added.       Student Groups       Find   View All First 1 of 1         Academic Institution:       UNCS       University of Northern Iowa       1 of 1         Academic Institution:       UNCS       University of Northern Iowa       1 of 1                                                                                                    |                                                               |                  |
| Academic Institution:       UNICS       University of Northern Iowa         *Student Group:       Find   View All Find 1 and 1 Show next row (nactive button) (All+.)         *Effective Date:       *Status:       Active .         Comments       *Status:       Active .       *         Last Update Date/Time:       Updated By:       Type:         Save       A Return to Search       Notify       Update/Deplay       Include History       Correct Hist         Click the Save button.       Result:       The Student Group is added.       Student Groups       Find   View All First 1 of 1         Academic Institution:       UNICS       University of Northern Iowa       student Groups         Find   View All First 1 of 1       Academic Institution:       UNICS       University of Northern Iowa                                                                                                    | Find   View All First III 1 of 1 Show next row (inactive but  | on) (Alt+.) Last |
| Student Group:       Find   Yow All First I of 1         *Effective Date:       *Status:         Comments       Image: Comments         Last Update Date/Time:       Updated By:       Type:         Save       Return to Search       Notify       Update/Display       Include History       Correct Hist         Click the Save button.       Result:       The Student Group is added.       Student Groups       Find   Yow All First I of 1         Academic Institution:       UNICS       University of Northern Iows       Student Group:       AD FOREIGN LANG REQ SATISFIED                                                                                                    | UNICS University of Northern Iowa                             | ÷-               |
| Find   Yow All Find   1 of 1 Show next row (mactive butten) (All+-)         *Effective Date:         *Status:         Active         Comments         Last Update DateTime:         Updated By:         Type:         Save         Return to Search         Notify         UpdateUsplay         Click the Save button.         Result:         The Student Group is added.         Student Groups         Find   Yow All First 1 of 1         Academic Institution:         UNICS       University of Northern Iowva         Student Group:         ADFL A         AD FOREIGN LANG REQ SATISFED                                                                                                    |                                                               | 7.               |
| *Effective Date:       *Status:       Active       •         Comments                                                                                                    | Find   View All First I 1 of 1 Show next row (inactive buffer | ) (Alt+:) Last   |
| Last Update DateTime: Updated By: Type:<br>Save Return to Search Notify Update/Capiay Include History Correct Hist<br>Click the Save button.<br>Result: The Student Group is added.<br>Student Groups<br>Find   Mew All First 1 of 1<br>Academic Institution: UNICS University of Northern Iowa<br>"Student Group: ADFL C AD FOREIGN LANG REQ SATISFED                                                                                                    | Status: Active •                                              | ±-               |
| Find   Mew All First 1 of 1         Academic Institution:       UNICS       University of Northern Iowa         *Student Group:       ADFL Q       AD FOREIGN LANG REQ SATISFIED                                                                                                    | Notify Update/Cisplay Sinclude History                        | Correct History  |
| Find   Mew All First 101 1 of 1         Academic Institution:       UNICS       University of Northern Iowa         *Student Group:       ADFL Q       AD FOREIGN LANG REQ SATISFIED                                                                                                    | Group is added.                                               | 22               |
| Student Group: ADFL A AD FOREIGN LANG REQ SATISFIED                                                                                                    | Find   View All First                                         | al of 1 Cast     |
| "Student Group: ADPL Q AD FOREIGN LANG REQ SATISFIED                                                                                                    | LINICS Liniversity of Northern Jowa                           |                  |
|                                                                                                    |                                                               |                  |
| Effective Date: 09/16/2010      Status: Active      Comments                                                                                                    | ADFL Q AD FOREIGN LANG REQ SATISFIED                          |                  |
| "Effective Date: 09/16/2010 ♥ "Status: Active ▼ Comments                                                                                                    | ADFL Q AD FOREIGN LANG REQ SATISFIED                          | 1011             |